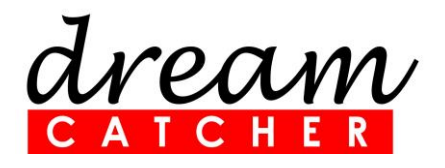

# ME1000 RF Circuit Design Courseware Out-of-Box Teaching Solution for the RF Circuit Design

# **Quick Start Guide**

revision 3.02 Printed on 12 August 2023

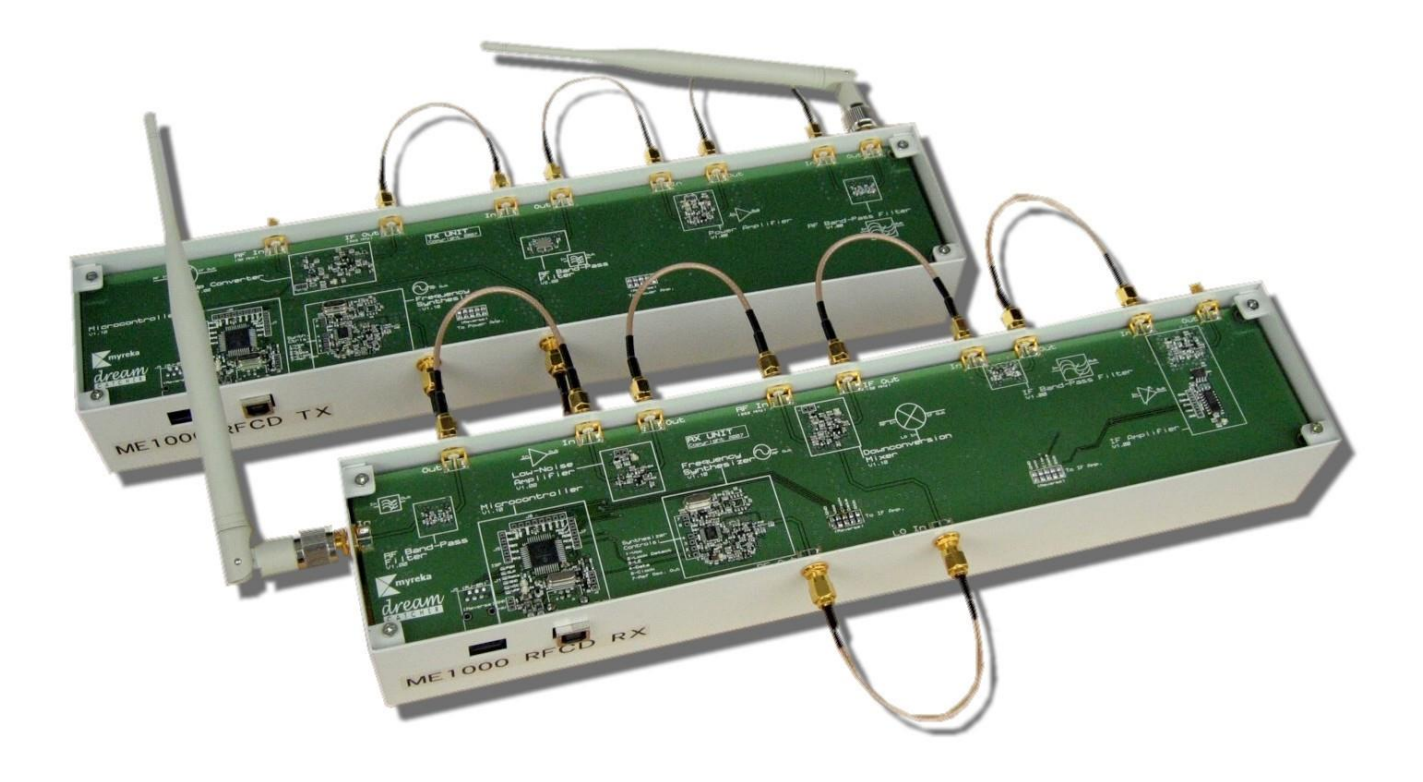

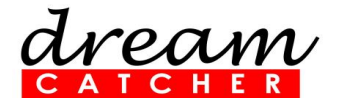

#### NOTE:

This device complies with Part 15 of the FCC rules. Operation is subject to the following two conditions: (1) This device may not cause harmful interference. (2) This device must accept any interference received, including interference that may cause undesired operation.

This equipment has been tested and found to comply with the limits for Class B digital devices under Part 15 of the FCC rules. These limits are designed to provide reasonable protection against harmful interference in a residential installation. This equipment generates, uses, and can radiate radio frequency energy, and if not installed and used in accordance with the instructions, it may cause harmful interference to radio communications.

However, there is no guarantee that interference will not occur in a particular installation. Suppose this equipment does cause harmful interference to radio or television reception, which can be determined by turning the equipment off and on. In that case, the user is encouraged to try to correct the interference by one or more of the following measures:

- Reorient or relocate the receiving unit.
- Increase the separation between the equipment and the receiver unit.
- Connect the equipment to an outlet on a different electrical circuit from the Receiver.
- Consult the dealer and/or an experienced radio/TV technician for help.

#### WARNING:

CHANGES OR MODIFICATIONS NOT EXPRESSLY APPROVED BY THE PARTY RESPONSIBLE FOR COMPLIANCE WITH THE FCC RULES (THE FCC' GRANTEE') COULD VOID THE USER'S AUTHORITY TO OPERATE THE EQUIPMENT.

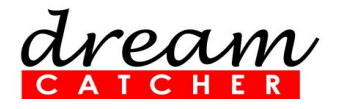

# Table of Contents

| Table of Contents                            | 3  |
|----------------------------------------------|----|
| DreamCatcher Courseware Customer Login Guide | 4  |
| 1. Quick Setup and Verification              | 6  |
| 2. Support and Warranty                      | 13 |
| Appendix A: ME1000 Transmitter Unit          | 14 |
| Appendix B: ME1000 Receiver Unit             | 15 |
| Appendix C: Technical Specifications         | 16 |
| Revision History                             | 17 |
| Contact Us                                   | 19 |

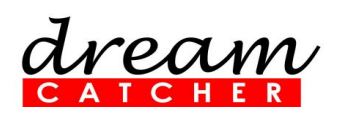

### DreamCatcher Courseware Customer Login

# Guide

- 1. Go to the DreamCatcher Courseware website at http://dreamcatcher.asia/cw/
- 2. Click the **Product Registration / Download** link at the bottom left corner of the page.
- 3. If you are a new customer, skip to step 5. If you are a returning customer, proceed to step 4.
- 4. If you are a returning customer, click **Continue** under the LOGIN section to log in. NOTE: If you have created your DreamCatcher account before 1 September 2017, you will receive an email request to reset your password. If you do not receive the password reset email within a few minutes of logging in, please check your Junk Email folder just in case the password reset email got delivered there instead of your inbox. Follow the password reset instructions to reset your password and continue logging in. Skip to step 6 to complete the login procedure.
- 5. If you are a new customer, click **Continue** under the CREATE ACCOUNT section to create a new account.

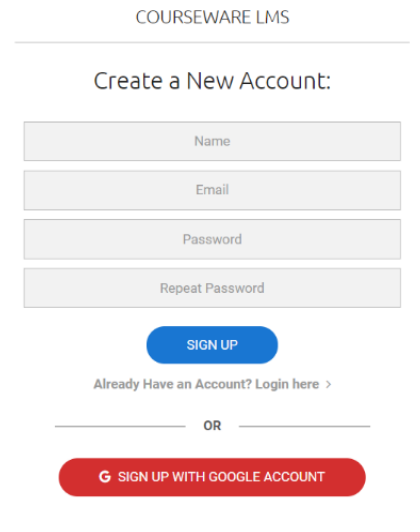

dream

Fill in the New Account form and click **SIGN UP** to submit your registration.

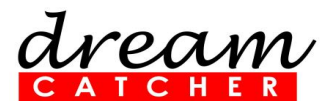

6. After successfully logging in, your DASHBOARD page appears.

| dream Transforming inform | mation into Xnowledge |                      | Vista Acehub |
|---------------------------|-----------------------|----------------------|--------------|
| DASHBOARD                 |                       |                      |              |
| PRODUCT DOWINLOADS        | DASHBOARD             |                      |              |
| REGISTER NEW PRODUCT      | 0                     |                      |              |
| WARRANTY INFORMATION      |                       |                      |              |
| MY PROFILE                |                       | $\pm$                |              |
| HIDE MENU                 | PRODUCT DOWNLOADS     | REGISTER NEW PRODUCT |              |
|                           |                       |                      |              |
|                           | 0                     |                      |              |
|                           |                       |                      |              |
|                           | WARRANTY INFORMATION  | EDIT PROFILE         |              |
|                           |                       |                      |              |

#### A. EDIT PROFILE

Update your user profile.

#### **B. REGISTER NEW PRODUCT**

Register a new product with the given product key.

NOTE: Contact your local sales representative if you need further assistance.

#### C. PRODUCTS DOWNLOADS

Download the registered product's contents and materials.

NOTE: Downloads are made available only for registered products. Click **REGISTER NEW PRODUCT** to register your product first.

#### D. WARRANTY INFORMATION

View your product's warranty expiry date.

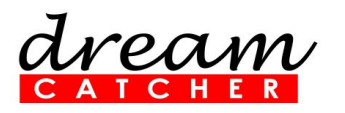

## 1. Quick Setup and Verification

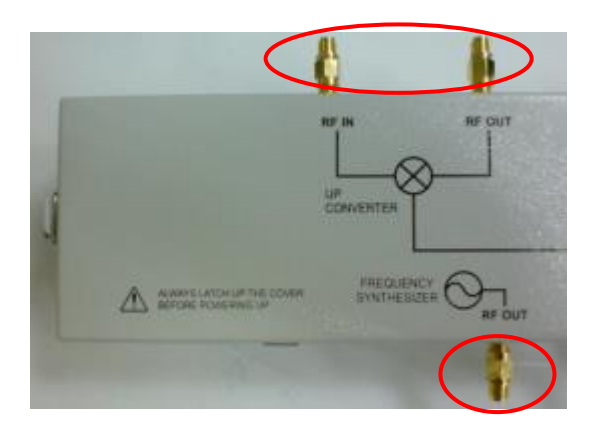

The N(m)-to-SMA(f) adapters are always connected to all SMA connectors of the training kit to prevent the SMA connectors from wearing out due to regular connection and disconnection of the SMA cables. If the adapters are worn out, they can be easily replaced with new ones. This measure is taken to simplify part replacement since the SMA connectors of the training kit is soldered to the PCB board.

- 1.1 The following steps demonstrate the setup and verification of the entire system:
  - Step 1: Installing the RF Trainer Control Panel Software
  - Step 2: Powering Up the Transmitter Unit and Receiver Unit
  - Step 3: Verifying the Transmitter Unit
  - Step 4: Verifying the Receiver Unit
  - Step 5: Verifying the final end-to-end System

#### IMPORTANT

- Excessive power levels from the instruments can damage the transmitter and receiver units. Please adhere strictly to the power levels recommended in the instructions.
- Turn off the training kit when not in use.
- Always ensure the casing is grounded and the cover latched before powering up the device.

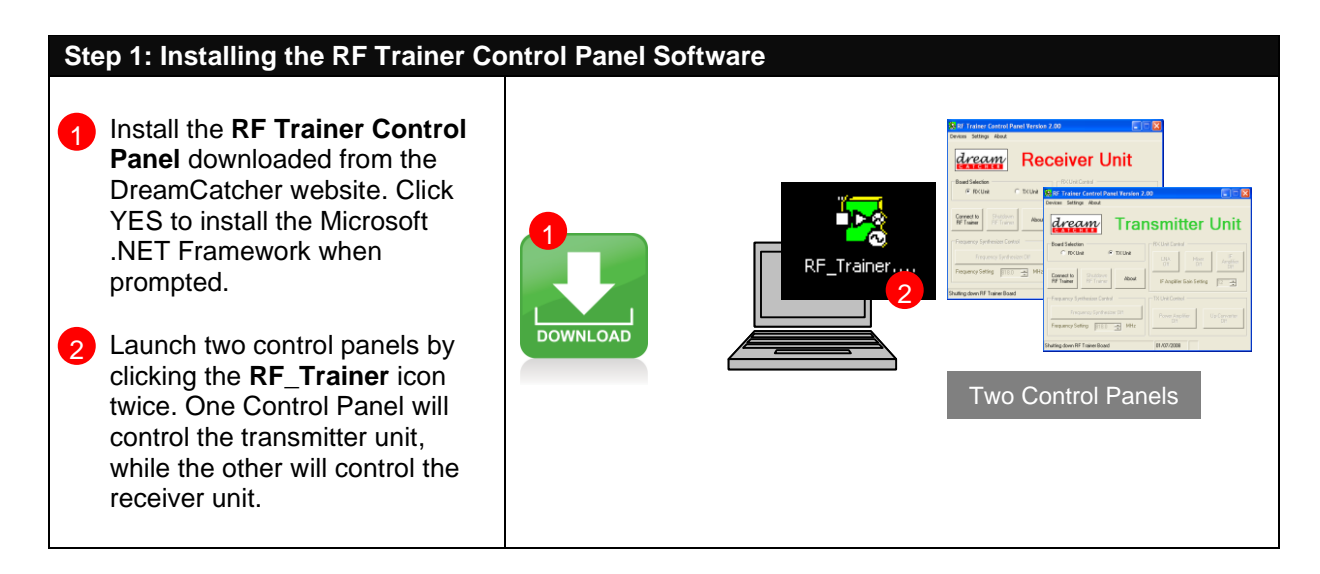

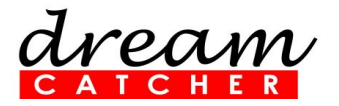

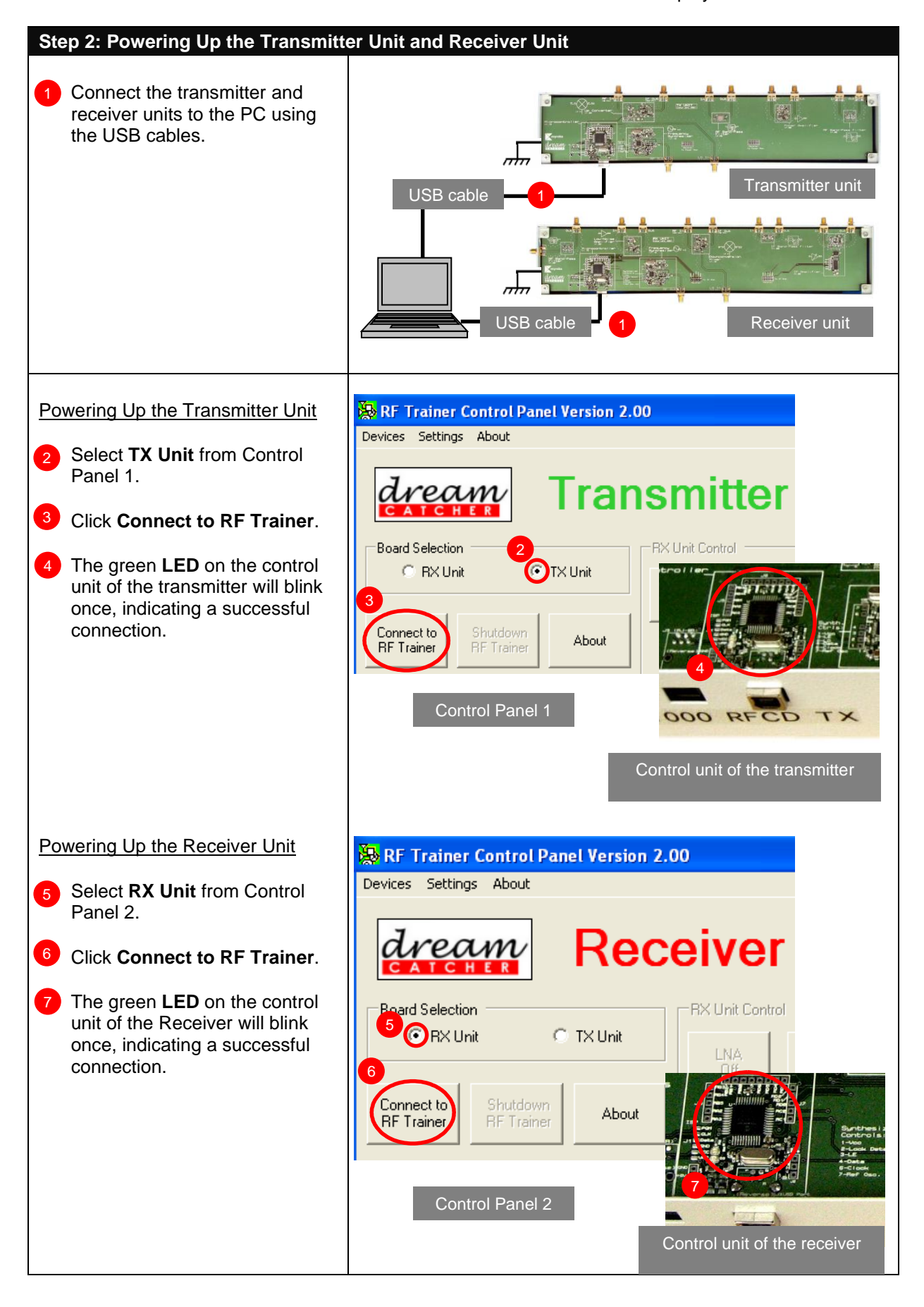

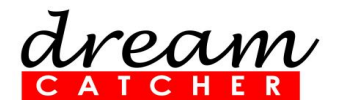

| Step 3: Verifying the Transmitter U                                                                                                    | nit                                                                                                    |
|----------------------------------------------------------------------------------------------------|----------------------------------------------------------------------------------------------------|
| 1 Click Frequency Synthesizer<br>Off to turn it on. Set the<br>frequency to 818 MHz.                                                                                                    | Frequency Synthesizer Control         Image: Text control panel    Frequency Synthesizer Off Image: Text control panel Image: Text control panel Image: Text control panel Image: Text control panel |
| <ul> <li><u>Verifying the Synthesizer</u></li> <li>Connect the spectrum analyzer to the Synthesizer Out port of the transmitter unit.</li> <li>Check if the output signal from the synthesizer is correct.</li> </ul> | Spectrum Analyzer                                                                                                    |
|                                                                                                    | Span: 10 MHz                                                                                                    |
| Verifying the Mixer                                                                                                    | TX Unit Control                                                                                                    |
| Click Up-Converter Off to turn<br>on the Mixer.                                                                                                    | Power Amplifier Up-Converter<br>Off Up-Converter<br>On On                                                                                                    |

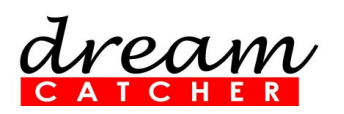

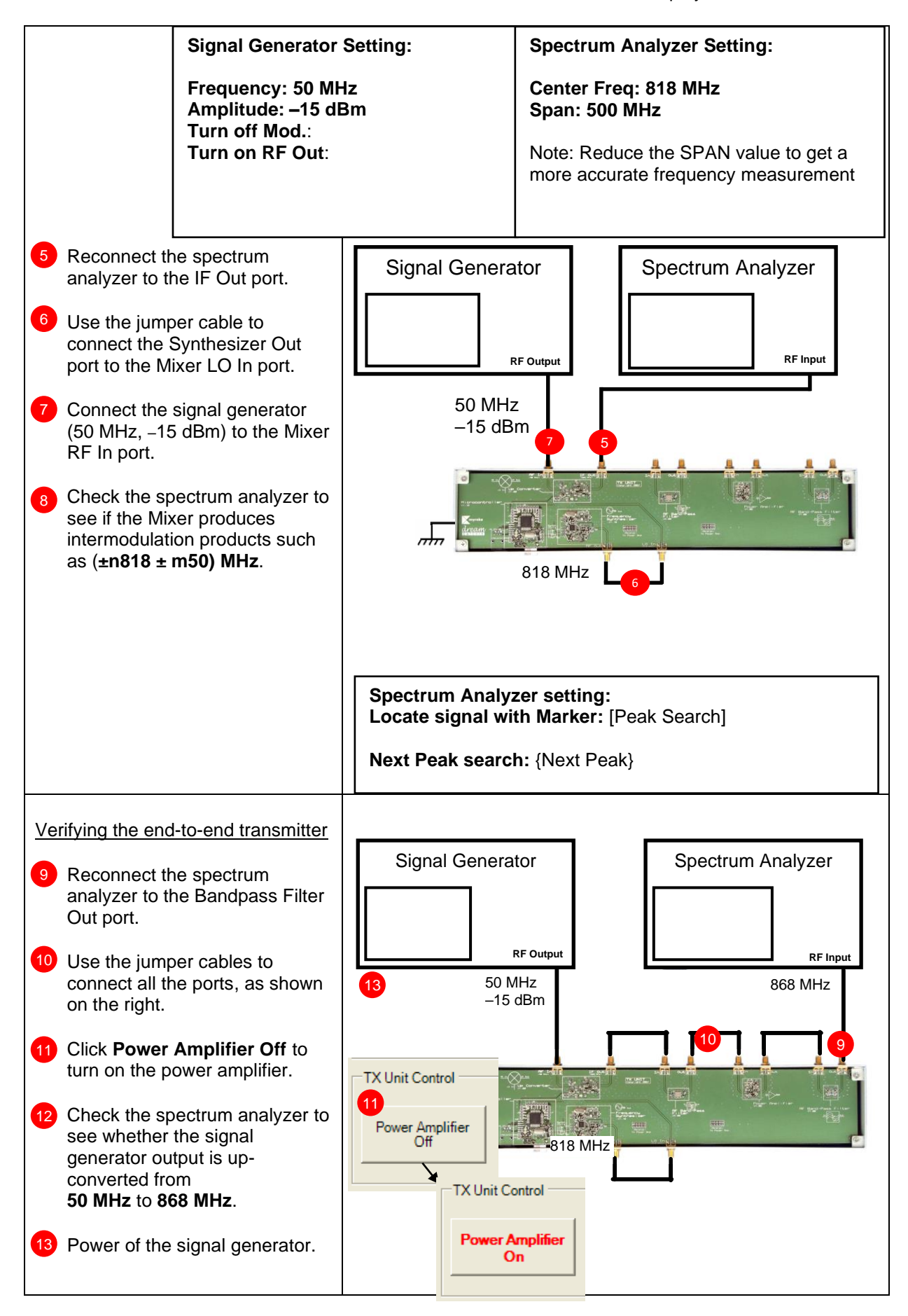

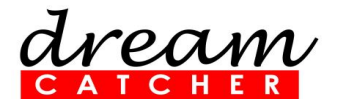

| Step 4: Verifying the Receiver Unit                                                                                                    |                                                                                                    |
|----------------------------------------------------------------------------------------------------|----------------------------------------------------------------------------------------------------|
| 1 Click Frequency Synthesizer<br>Off to turn it on. Set the<br>frequency to 818 MHz.                                                                                                    | Frequency Synthesizer Control         Image: Trequency Synthesizer Off         Frequency Setting         818.0         MHz         Image: Trequency Setting         Acknowledgement received from device         Acknowledgement received from device         RX control panel                                                                                                    |
| <ul> <li><u>Verifying the Synthesizer</u></li> <li>Connect the spectrum analyzer to the Synthesizer Out port.</li> <li>Check if the output signal from the frequency synthesizer is correct.</li> </ul> | Spectrum       Receiver unit         Manalyzer       Transformed and the state of the state of the |
| <ul> <li><u>Verifying the Mixer</u></li> <li>Click Mixer Off to turn on the Mixer.</li> </ul>                                                                                                    | RX Unit Control                                                                                                    |

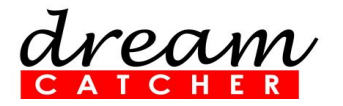

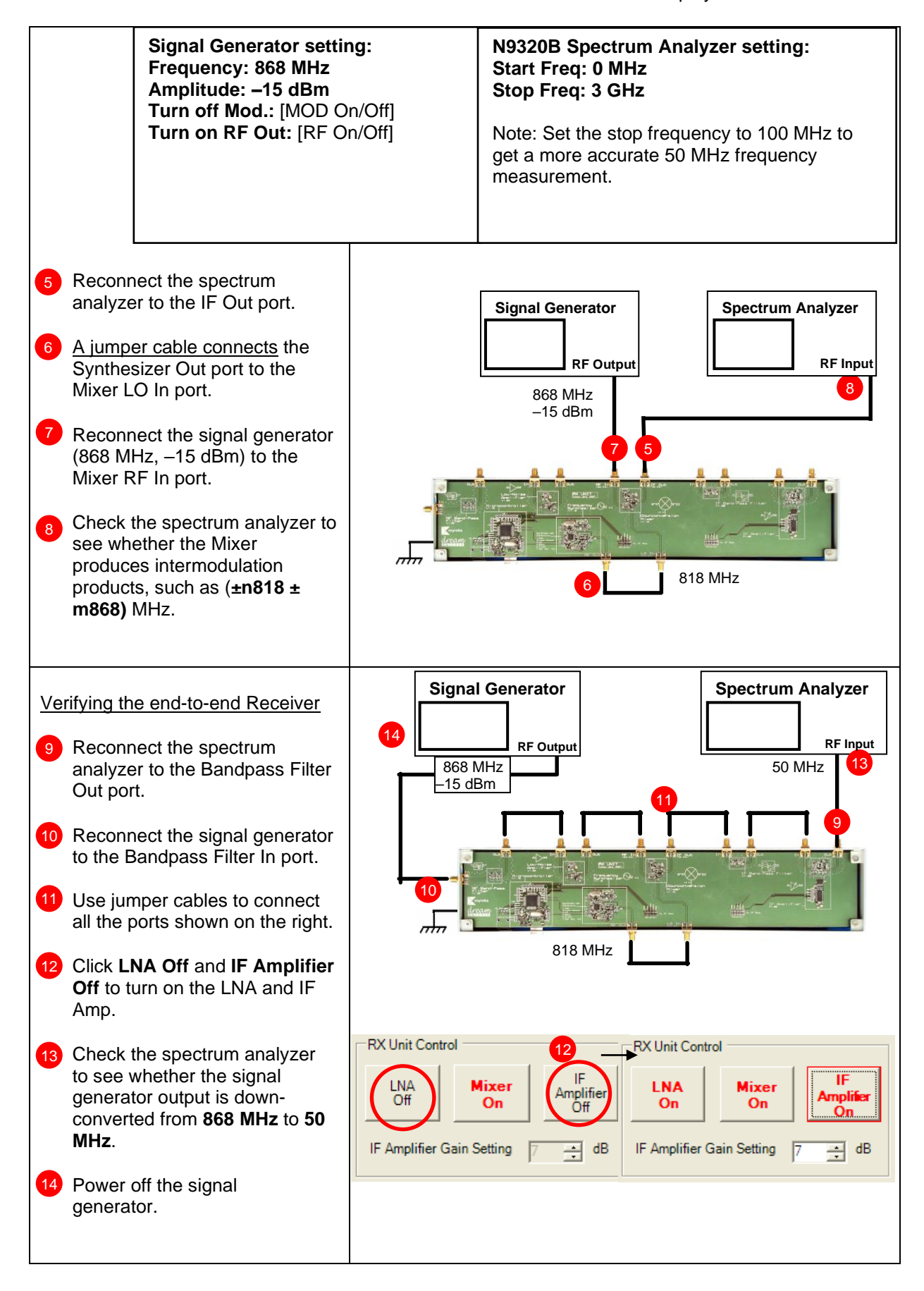

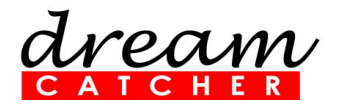

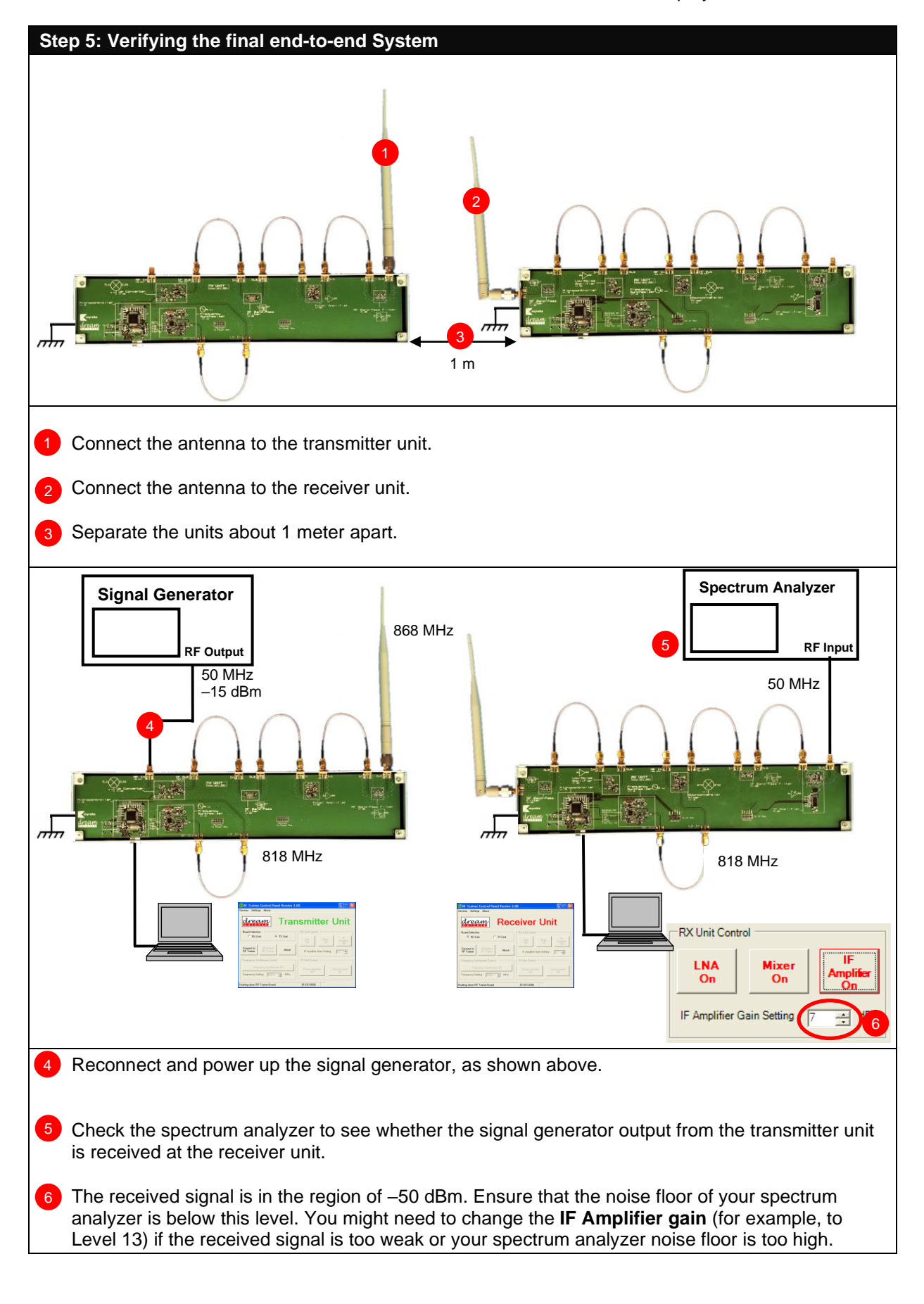

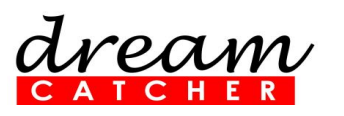

## 2. Support and Warranty

#### 2.1 Terms and Conditions

This courseware contains scholarly and technical information protected by copyright laws and international treaties. No part of this publication may be reproduced by any means, be it transmitted, transcribed, photocopied, stored in a retrieval system, or translated into any language in any form without the prior written permission of *Acehub Vista Sdn. Bhd.* 

The use of the courseware product and all other products developed and/or distributed by *Acehub Vista Sdn. Bhd.* are subject to the applicable License Agreement.

For further information, see the Courseware Product License Agreement.

To retrieve the password for installation of the provided materials and software and the model answers and solutions for lab sheets, please register yourself at <u>http://dreamcatcher.asia/cw</u> under the Product Registration menu using the product key provided with the education courseware.

#### 2.2 Product Warranty

- Acehub Vista Sdn. Bhd. warrants that its products sold will, at the time of shipment, be free from defects in material and workmanship and will conform to Acehub Vista Sdn. Bhd. 's applicable specifications.
- If Acehub Vista Sdn. Bhd. receives notice of a defect or non-conformance during the **one-year warranty** period, Acehub Vista Sdn. Bhd. will, at its option, repair or replace the affected product. Buyer will pay shipping expenses for the return of such product to Acehub Vista Sdn. Bhd. or its authorized reseller. Acehub Vista Sdn. Bhd. or its authorized reseller. Acehub Vista Sdn. Bhd. or its authorized reseller will pay the repair or replacement product shipment expenses.
- This warranty shall not apply to any products *Acehub Vista Sdn. Bhd.* determines have been, by Buyer or otherwise, subject to operating environmental conditions above the maximum values established in applicable specifications or have been subjected to mishandling, misuse, neglect, improper testing, repair, alteration, damage, assembly, or processing that alters physical or electrical properties.
- In no event will *Acehub Vista Sdn. Bhd.* be liable for any incidental or consequential damages.
- This warranty extends to the Buyer only and not to the Buyer's customers or users of the Buyer's products and is in lieu of all other warranties, whether expressed, implied, or statutory, including implied warranties of merchantability of fitness.
- For technical support and warranty, email <u>cw.support@dreamcatcher.asia</u>.

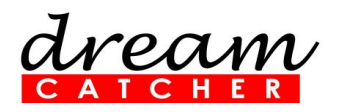

### Appendix A: ME1000 Transmitter Unit

The Transmitter Unit (TX) contains the basic blocks of a typical RF front-end system as follows:

- RF Frequency Synthesizer
- Bandpass Filters
- Upconverter
- Power Amplifier

The block diagram of the TX is shown below. The TX accepts a modulated 50 MHz intermediate frequency (IF) signal with a maximum bandwidth of 1 MHz. This is then upconverted to 868 MHz by the Upconverter. The Bandpass Filters suppress unwanted frequency components while the Power Amplifier boosts the signal power to a maximum of 1 mW (into a 50  $\Omega$  load) before being fed to the antenna. The Control Unit controls the active circuits of the Power Amplifier, Upconverter, and Frequency Synthesizer. The Control Unit receives commands from the personal computer (PC) via the universal serial bus (USB) port. Applications running on the PC intercept the user's instructions and send the appropriate commands to the Control Unit of the TX. The Control Unit, in turn, provides the necessary power and control signals to the active circuits.

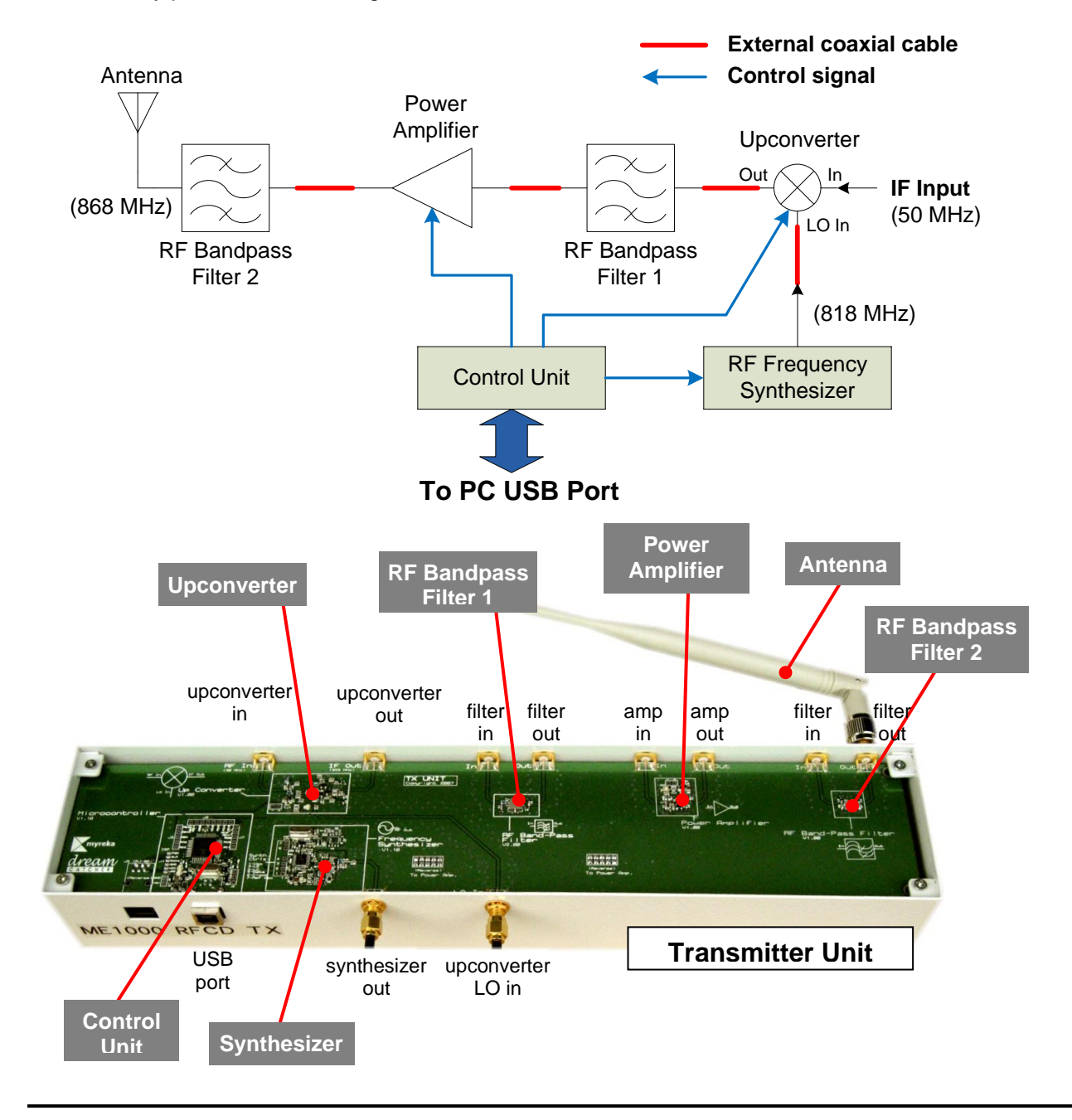

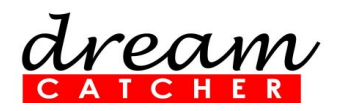

## Appendix B: ME1000 Receiver Unit

The Receiver Unit (RX) contains the basic blocks of a typical RF front-end system as follows:

- RF Frequency Synthesizer.
- Bandpass Filters.
- Downconverter.
- Low-Noise Amplifier.
- Intermediate Frequency (IF) Amplifier.

The block diagram of the RX is shown below. The antenna on the RX accepts a modulated 868 MHz RF signal with a maximum bandwidth of 1 MHz. The Low-Noise Amplifier amplifies the RF signal and is subsequently down-converted to a 50 MHz IF signal by the Downconverter. The variable gain IF Amplifier amplifies the IF signal to a maximum of 3 mW (into a 50  $\Omega$  load). The RF and IF Bandpass Filters suppress unwanted frequency components. The Control Unit controls the Low-Noise Amplifier, Downconverter, Frequency Synthesizer, and IF Amplifier. The Control Unit receives commands from the personal computer (PC) via the universal serial bus (USB) port. Applications running on the PC intercept the user's instructions and send appropriate commands to the Control Unit of the RX. The Control Unit provides the active circuits with the necessary power and control signals.

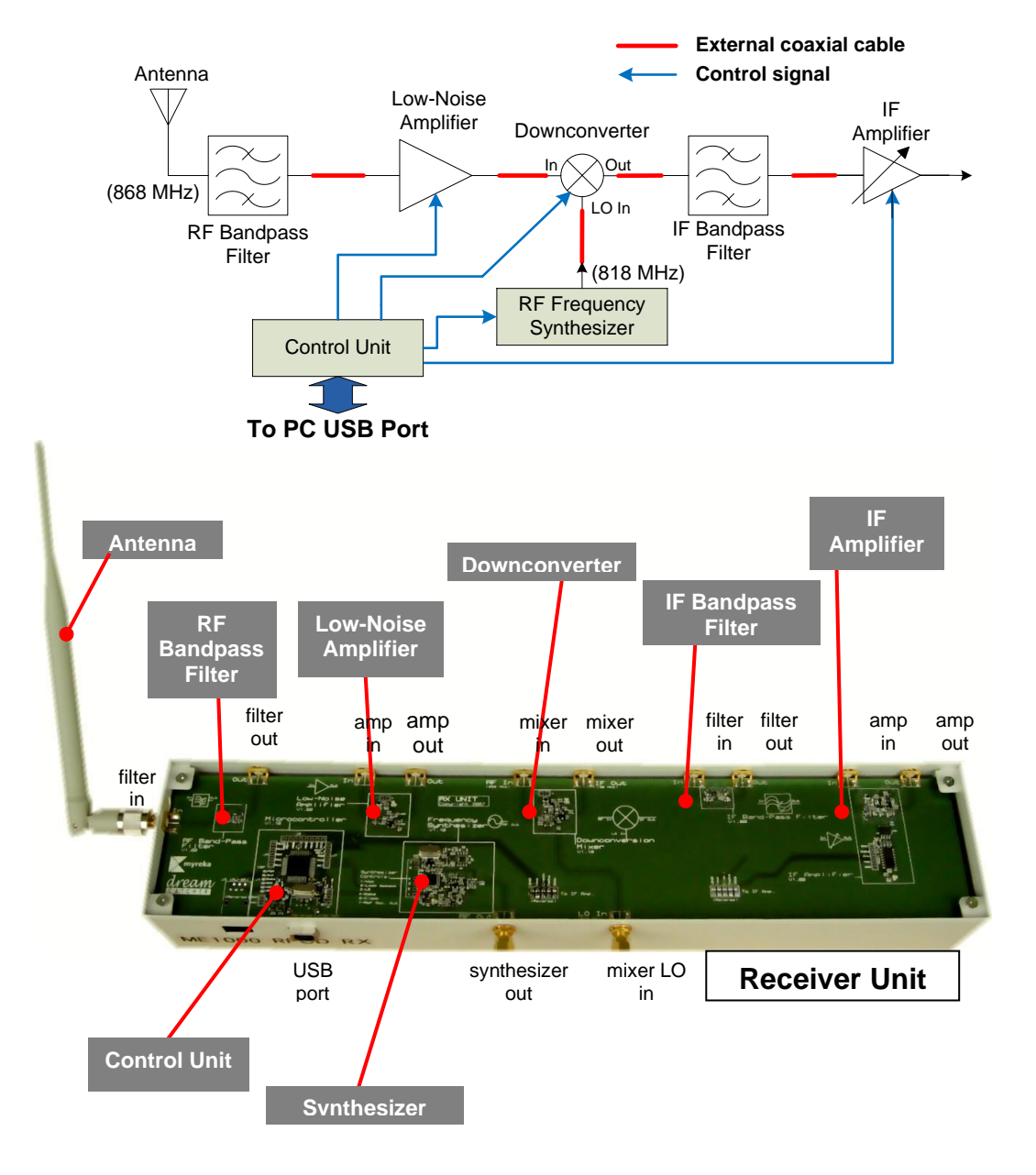

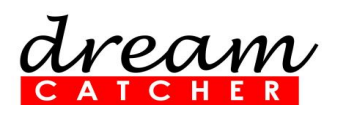

# Appendix C: Technical Specifications

| Low-Noise Amplifier              | Min   | Typical | Max   | Unit | Remarks / Descriptions                   |
|----------------------------------|-------|---------|-------|------|------------------------------------------|
| Power supply voltage             | 3     | 3.3     | 3.6   | V    |                                          |
| Small-signal gain @ 868 MHz      | 9     | 11      | 15    | dB   |                                          |
| Input return loss                | 9     | 14      | 18    | dB   |                                          |
| Output return loss               | 9     | 13      | 15    | dB   |                                          |
| Isolation                        | 15    | 20      | 22    | dB   |                                          |
| Noise figure                     | -     | -       | 5     | dB   | at T= 23 °C                              |
| Frequency Synthesizer            | Min   | Typical | Max   | Unit | Remarks / Descriptions                   |
| Power supply voltage             | 3     | 3.3     | 3.6   | V    |                                          |
| Output frequency                 | 816   | -       | 880   | MHz  |                                          |
| Output power                     | -6    | -4.5    | -2    | dBm  | into a 50 $\Omega$ load                  |
| 1st harmonic suppression         | 15    | -       | 45    | dB   |                                          |
| 2nd harmonic suppression         | 20    | -       | 50    | dB   |                                          |
| Frequency resolution             | -     | 0.1     | -     | MHz  |                                          |
| Power Amplifier                  | Min   | Typical | Max   | Unit | Remarks / Descriptions                   |
| Power supply voltage             | 3     | 3.3     | 3.6   | V    |                                          |
| Small-signal gain @ 868 MHz      | 13    | 15      | 16    | dB   |                                          |
| Input return loss                | 13    | 18      | 29    | dB   |                                          |
| Output return loss               | 7     | 12      | 15    | dB   |                                          |
| Output 1 dB compression power    | 8     | 10      | 11    | dBm  | into a 50 $\Omega$ load                  |
| Input P1 dB compression power    | -7    | -5      | -3    | dBm  |                                          |
| Output 3rd order intercept power | 15    | 17      | 25    | dBm  | 1 MHz separation into a 50 $\Omega$ load |
| Isolation                        | 20    | 21      | 23    | dB   |                                          |
| RF Bandpass Filter (V1.01)       | Min   | Typical | Max   | Unit | <b>Remarks / Descriptions</b>            |
| Lower 3 dB frequency             | 800   | -       | -     | MHz  | Only min limit is required               |
| Upper 3 dB frequency             | -     | -       | 1300  | MHz  | Only max limit is required               |
| Insertion loss @ 868 MHz         | -     | 2.5     | 4     | dB   |                                          |
| Insertion loss @ 600 MHz         | -     | 25      | 30    | dB   | 200 MHz from 3 dB limit                  |
| Insertion loss @ 1500 MHz        | -     | 22      | 32    | dB   | 200 MHz from 3 dB limit                  |
| Input return loss @ 868 MHz      | 8     | 15      | 21    | dB   |                                          |
| Output return loss @ 868 MHz     | 8     | 21      | 23    | dB   |                                          |
| RF Bandpass Filter (V2.00)       | Min   | Typical | Max   | Unit | Remarks / Descriptions                   |
| Lower 3 dB frequency             | 867.5 | -       | -     | MHz  | Only min limit is required               |
| Upper 3 dB frequency             | -     | -       | 869.3 | MHz  | Only max limit is required               |
| Insertion loss @ 868 MHz         | -     | 4       | 6.5   | dB   |                                          |
| Input return loss @ 868 MHz      | 10    | 12      | 15    | dB   |                                          |
| Output return loss @ 868 MHz     | 10    | 12      | 15    | dB   |                                          |

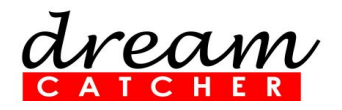

| IF Bandpass Filter (V1.00)                   | Min | Typical  | Max | Unit | Remarks / Descriptions                        |
|----------------------------------------------|-----|----------|-----|------|-----------------------------------------------|
| Lower 3 dB frequency                         | 41  | -        | -   | MHz  | Only min limit is required                    |
| Upper 3 dB frequency                         | -   | -        | 57  | MHz  | Only max limit is required                    |
| Insertion loss @ 50 MHz                      | -   | 3        | 5   | dB   |                                               |
| Insertion loss @ 43 MHz                      | -   | 5        | 7   | dB   |                                               |
| Insertion loss @ 57 MHz                      | -   | 5        | 7   | dB   |                                               |
| Input return loss @ 50 MHz                   | 10  | 17       | 19  | dB   |                                               |
| Output return loss @ 50 MHz                  | 10  | 14       | 17  | dB   |                                               |
| Downconverter Mixer                          | Min | Typical  | Max | Unit | Remarks / Descriptions                        |
| Power supply voltage                         | 3   | 3.3      | 3.6 | V    |                                               |
| LO to RF isolation @ 818 MHz                 | 5   | 7        | 9   | dB   | into 50 a $\Omega$ load                       |
| LO to IF isolation @ 818 MHz                 | 13  | 15.5     | 18  | dB   | into 50 a $\Omega$ load                       |
| Input return loss @ 868 MHz                  | 2   | 3        | 5.5 | dB   | RF                                            |
| Input return loss @ 818 MHz                  | 1.5 | 2.5      | 4   | dB   | LO                                            |
| Input return loss @ 50 MHz                   | 2   | 4        | 6   | dB   | IF                                            |
| RF feedthrough                               | 14  | 15       | 17  | dB   |                                               |
| Conversion loss @ 868 MHz                    | 0.5 | 2        | 3.5 | dB   | RF@ –15 dBm, 868 MHz; LO @<br>–4 dBm, 818 MHz |
| Upconverter Mixer                            | Min | Typical  | Max | Unit | Remarks / Descriptions                        |
| Power supply voltage                         | 3   | 3.3      | 3.6 | V    |                                               |
| LO to RF isolation @ 818 MHz                 | 6   | 8        | 11  | dB   | into a 50 $\Omega$ load                       |
| LO to IF isolation @ 818 MHz                 | 7   | 10.5     | 12  | dB   | into a 50 $\Omega$ load                       |
| Input return loss @ 868 MHz                  | 3   | 5        | 8   | dB   | IF                                            |
| Input return loss @ 818 MHz                  | 8   | 10       | 12  | dB   | LO                                            |
| Input return loss @ 50 MHz                   | 1.5 | 2.5      | 4   | dB   | RF                                            |
| RF feedthrough @ 50 MHz                      | 7   | 12       | 16  | dB   |                                               |
| Conversion loss @ 868 MHz                    | 3   | 5        | -   | dB   | RF @ –15 dBm, 50 MHz; LO @<br>–3 dBm, 818 MHz |
| IF Amplifier                                 | Min | Typical  | Max | Unit | Remarks / Descriptions                        |
| Power supply voltage                         | 3   | 3.3      | 3.6 | V    |                                               |
| Small-signal gain @ 50 MHz (Gain Level = 10) | 7   | 9        | 12  | dB   |                                               |
| Small-signal gain @ 50 MHz (Gain Level = 12) | 11  | 12.5     | 16  | dB   |                                               |
| Small-signal gain @ 50 MHz (Gain Level = 15) | 14  | 16       | 20  | dB   |                                               |
| Input return loss                            | 10  | 12.5     | 17  | dB   |                                               |
| Antenna                                      | Min | Typical  | Max | Unit | Remarks / Descriptions                        |
| Frequency range                              | 806 | -        | 960 | MHz  |                                               |
| Gain at operating range                      | -   | 2.5      | -   | dBi  |                                               |
| VSWR                                         | -   | <2       | -   | -    |                                               |
| Polarization                                 | -   | Vertical | -   | -    |                                               |
| Length                                       | -   | 210      | -   | mm   |                                               |

# **Revision History**

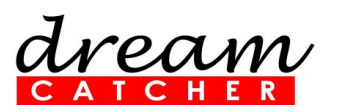

| Revisions | Notes                                        |
|-----------|----------------------------------------------|
| 3.01      | Initial document.                            |
| 3.02      | Added:                                       |
|           | DreamCatcher Courseware Customer Login Guide |

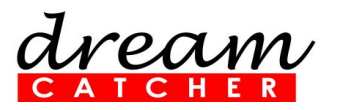

# Contact Us

#### Contact Us

Acehub Vista Sdn Bhd (785702-P) *A member of the DreamCatcher group* 70-03-79,D'Piazza Mall, Jalan Mahsuri, Bayan Lepas, 11900 Penang, Malaysia.

All rights reserved. No part of this document may be reproduced or transmitted in any form or by any means, electronic, mechanical, photocopying, recording, or otherwise, without prior written permission of Acehub Vista Sdn. Bhd.

Every effort has been made to ensure that the information in this manual is accurate. Acehub Vista Sdn. Bhd. is not responsible for printing or clerical errors.

#### **Trademark Acknowledgements**

DreamCatcher<sup>™</sup> is the trademark of Dream Catcher Consulting Sdn. Bhd.

Microsoft and Windows are trademarks of Microsoft Corporation in the United States and/or other countries. All other copyrights and trademarks belong to their respective owners.

© 2014 Acehub Vista Sdn. Bhd.